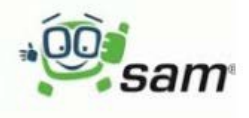

## Secova App - EHS Manager

Arbeiten mit der Android / iOS App von SAM - und so gehen Sie vor:

## App downloaden und installieren:

Bitte starten Sie auf Ihrem Smartphone oder Tablet Playstore/Appstore Geben Sie oben im Suchfeld *Secova* ein.

Der secova EHS Manager wird vorgeschlagen.

Sie können die App nun auf Ihrem mobilen Gerät installieren.

## SAM starten:

Sam wird nun über dieses Symbol gestartet.

Starten Sie SAM zum ersten Mal über die App?

Anmeldemethode auswählen

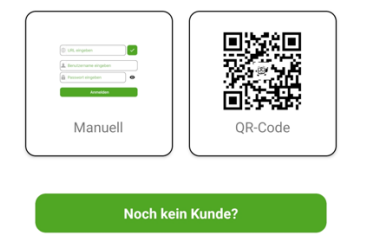

Hier ist eine Anmeldung über einen **QR Code** oder auch **manuell** möglich. Dazu bitte in der secova Desktop Version (PC) rechts oben beim Namen auf *App Konfigurator* klicken und QR Code scannen.

Bei der manuellen Anmeldung melden Sie sich mit Ihren persönlichen Anmeldedaten, die Sie von Ihrem Arbeitgeber bekommen haben an:

In Zeile 1 bei URL: Bitte https://lbhd.secova.de

eingeben.

In Zeile 2 geben Sie Ihren Anmeldenamen ein

In Zeile 3 kommt das **Passwort** (Hier bitte auf Groß/Kleinschreibung achten).

Nun den grünen Balken Login drücken.

Wählen Sie nun den Bereich Unterweisungen.

Klicken Sie auf den grünen Pfeil rechts neben dem

gewünschten Thema

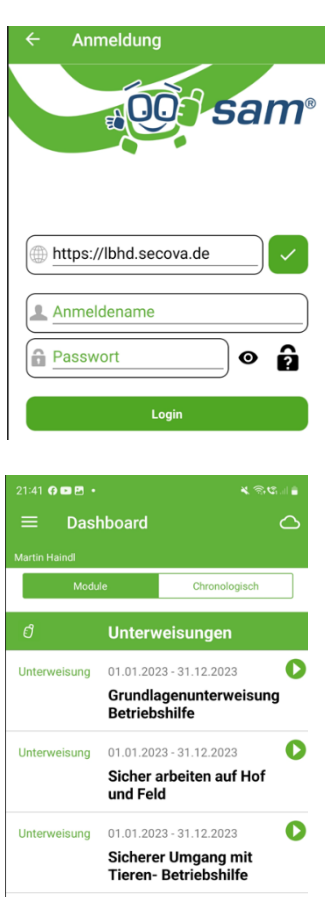

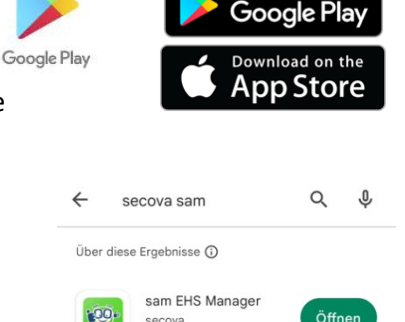

**E** 

Secova öffnet das aktuelle Thema.

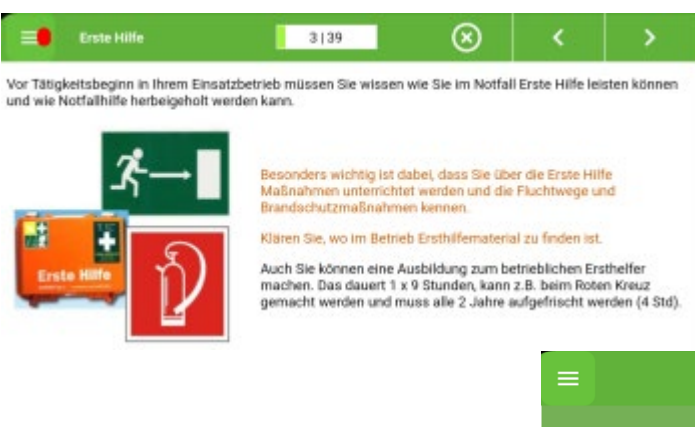

Mit den Pfeilen ganz oben links oder rechts navigieren Sie durch das Programm.

Fragen werden genauso wie in der Windows Version bearbeitet.

| ≡                    | <mark>1</mark> 3 39 | $\otimes$ | < | > |
|----------------------|---------------------|-----------|---|---|
| Lärm                 |                     |           |   |   |
| Antuertmäglichkeiten |                     |           |   |   |

ist ab ca. 95 dB(A) unmittelbar gesundheitsschädlich.

schädigt vor allem lärmempfindliche Leute.

kann nur sehr schwer abgeschirmt werden.

Am Ende der Unterweisung müssen Sie unbedingt bestätigen, dass Sie die Unterweisung selber durchgearbeitet haben. Die Erledigung wird sonst nicht dokumentiert und Ihre ganze Arbeit war umsonst.

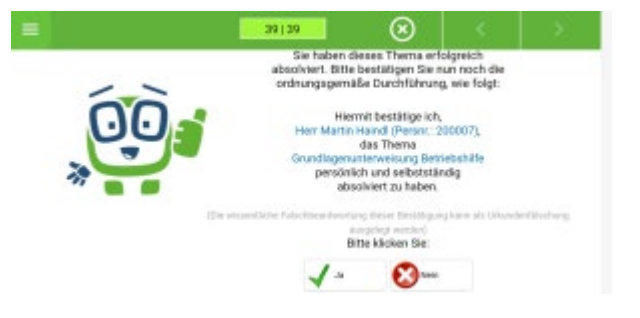

Einen Kommentar zur Unterweisung können Sie abgeben, dies ist aber nicht zwingend erforderlich.

Ebenso ist es nicht unbedingt notwendig, das Zertifikat auszudrucken. Dies wird für Sie automatisch gespeichert.

Zusätzlich können zu den Unterweisungsthemen auch **Dokumente und** <u>Fragebogen</u> bearbeitet werden. Der Start läuft wie bei den Schulungen über

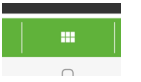

das Dashboard. Dazu auf den Button unten in der Mitte drücken und *Unterweisungssystem -> Dokumentenbibliothek* auswählen. Anschließend bis zum gewünschten Dokument vorarbeiten.

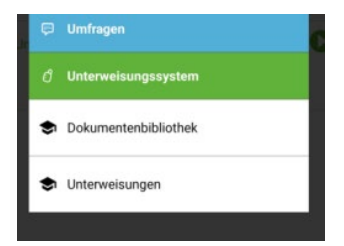

Fragebogen und Umfragen stehen hinter dem blauen Button Umfragen.

Alle Änderungen die Sie in der mobilen App ausgeführt haben, werden in Ihrem zentralen SECOVA Konto gespeichert. Sollten Sie die nächste Unterweisung wieder an einem Windows Rechner absolvieren wollen, ist natürlich alles was Sie am tragbaren Gerät gemacht haben auch dort zu sehen. Sie können sogar eine Schulung in der Android App beginnen und später am Windows System beenden.

Und nun viel Erfolg bei der Arbeit mit der secova App. Bitte denken Sie an den Stichtag für die Absolvierung der jährlichen Unterweisung am 31.10..